## 粤港澳大湾区高校在线开放课程联盟平台操作指引(学生版)

## 一、用户注册

1. 在浏览器输入网址 http://www.gdhkmooc.com,访问平台,点击平台首页右上角"注册" (登录和注册是两个按钮,不要混淆)

| ₽想決大湾区高校<br>在线开放课程联盟<br>SPR ING<br><b>春季学期</b><br>花开在春天读书在少 | <sup>前 822182</sup> 28146 <u>1</u> 10<br>時校供。 | <sup>被调心。</sup> 昭2333 《永卷时》 36 |        | 9.2/84 • 9.9/159 |
|-------------------------------------------------------------|-----------------------------------------------|--------------------------------|--------|------------------|
| 联盟連盟~                                                       | 输入课程名称/数师名称/院校名称                              |                                | Q 检索   |                  |
| 💮 优.                                                        | 质推荐资源 😥 最新课程                                  | ⚠️ 推荐课程                        | 🖄 最热课程 |                  |

2. 在"用户注册"页面选择角色为学生, 输入"手机号、验证码", 使用手机号进行注册, 并点击"下一步"进行注册

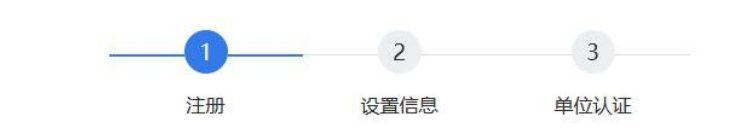

用户注册

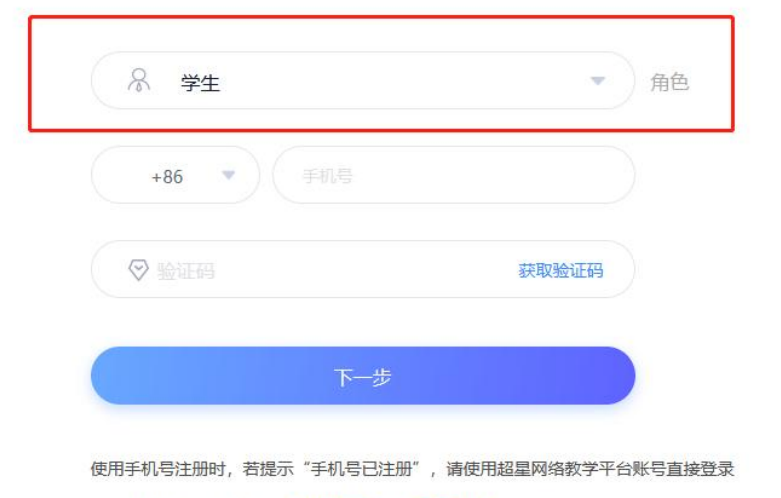

□ 注册即表示同意平台《隐私政策》和《用户协议》

根据指引,输入相关信息进行设置,继续完成注册。
 注意:"姓名"必须填写真实姓名,以免影响后续"身份认证"

# 二、认证单位(仅支持高校在校学生用户认证)

在"认证单位"页面,选择"学校"、输入"姓名、学号" 注: 姓名、学号一定要为正确、真实的,否则将会影响认证 1. 如已有学号信息,可直接进行认证

| 认证单位        |                 |
|-------------|-----------------|
|             | <b>搜索输入学校单位</b> |
| <b>象</b> 姓名 | * 真实姓名          |
|             |                 |
| 确定          |                 |
| 跳过          |                 |

2. 如果您还没有学号信息,或暂时不想认证,可选择"跳过"/以访客身份登录, 跳过后需 要确保个人姓名和院校信息为真实信息,否则影响学习成绩认定。

|   |   | Ω      | 我的学校    |       | 1. 在【个人空间】认证<br>进入【个人空间】后,在"我的学校"页面点击认证 |
|---|---|--------|---------|-------|-----------------------------------------|
|   |   | 小红帽    | 【未认证学校, | 点击认证】 |                                         |
| 1 | 9 | 我的学校   |         |       |                                         |
|   | 9 | 个人信息   |         |       |                                         |
|   | 9 | 学分课程   |         |       |                                         |
|   | 9 | 联盟赛课   |         |       |                                         |
|   | 9 | 联盟新闻   |         |       |                                         |
|   |   | ○ 管理应用 |         |       |                                         |

可能出现情况:

1) 如若之前已注册过,但未认证单位,注册时系统会提醒还未认证,可点击"认证单位"进行认证。也可选择"跳过"/以访客身份登录。

|      | 用户注册                          |               |
|------|-------------------------------|---------------|
|      | 36                            | ×             |
| (    | 验证成功!<br>您的手机/邮箱已注册,但还没有认证单位, | 可以点击认         |
| 使用手机 | 证去进行单位认证。<br>认证单位 跳过          | [接 <u>登</u> 录 |
| 🔽 注册 |                               | _             |

2) 如若之前已注册并认证过学校单位,系统会提醒手机号已绑定,直接登录账号。

|             | 用户注册                                                         |               |
|-------------|--------------------------------------------------------------|---------------|
| *手机:        |                                                              |               |
| *验证码: 0453  |                                                              | 2885          |
| 注意事项: 1.使用制 | 提示                                                           | ×<br>平台账号直接登录 |
|             | 验证成功!<br>此手机/邮箱已注册并绑定单位,将直接<br>是暨南大学<br><mark>登陆倒计时8秒</mark> | 登录,认证单位       |

3) 如果在超星泛雅平台上已有账号, 密码同校内泛雅账号。

#### **三、**绑定其它单位

如果注册后自动显示认证其它学校单位,是因为之前该手机号已经绑定过另外一所学校信息。 可利用手机端学习通 APP 进行合并。

操作方式如下:

1. 下载

方式一:手机应用市场搜索"学习通",查找到图标为 2000 的超星学习通 App,下载并安装。

方式二:用微信扫描二维码下载,请选择在浏览器打开,如下图所示:

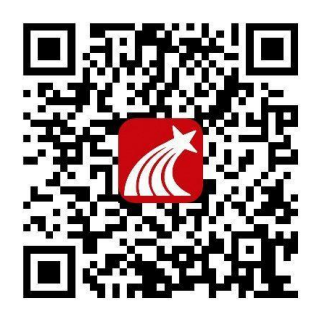

注意: Android 系统用户下载安装时若提示"未知应用来源",请确认继续安装; iOS 系统 用户安装时若提示"未受信任的企业级开发者",请进入设置-通用-描述文件(或设备管理), 选择信任 Beijing Shiji Chaoxing Information Technology Development Co., Ltd.。 2. 绑定单位

登录后点击头像,进入账号管理界面,点击绑定单位可绑定学校单位,学校选择带"联盟" 字样。

| 我                  |      | <    | 编辑资料 | 个人主页 | <    | 我的单位 | 删除记录 |
|--------------------|------|------|------|------|------|------|------|
| 学生2 *              | BA > |      |      |      | 1232 | -    |      |
| <b>同</b> 待办事项      | >    | 姓名   |      |      |      |      |      |
| 😌 课程               | >    | 个性签名 |      | 100  |      |      |      |
| 📥 云盘               | >    | 性别   |      | 101  |      |      |      |
| 🚴 小组               | >    | 绑定单位 |      |      |      |      |      |
| 3 笔记本              | 5    | 账号管理 |      | 5    |      |      |      |
| 🖨 设置               | >    |      |      |      |      |      |      |
| 电脑端: Lchaoxing.com |      |      |      |      |      |      |      |
|                    |      |      |      |      |      |      |      |
|                    |      |      |      |      |      |      |      |
|                    |      |      |      |      |      |      |      |
|                    | 2    |      | 退出登录 |      |      | 添加单位 |      |

## 四、用户登录

1. 之前已注册过,在浏览器输入网址 http://www.gdhkmooc.com,访问平台,点击平台首页右上角"登录"

2. 进入登录页面

第一种方式:【单位】+【账号/手机号】+【密码】 选择学校单位,输入账号、密码,点击"登录"即可 子单位要选择自己所属的学校,访客登录的请选择"粤港澳大湾区高校在线开放课程联 盟"

| 会 粤港澳大湾区高校在<br>选择学 | 會港澳大湾区高校在线开放课程联盟<br>选择学校单位                                                                                               |  |  |  |  |
|--------------------|----------------------------------------------------------------------------------------------------|--|--|--|--|
| 登录                 |                                                                                                    |  |  |  |  |
| ■ 粤港澳大湾区高校在线开放课程联盟 | 注意事项:<br>1、学生登陆<br>(1) 4月回己使用于19940042月15日9100、1994-07                                                                   |  |  |  |  |
|                    | <ol> <li>スターレンション・ション・ション・ション・ション・ション・ション・ション・ション・ション</li></ol>                                                          |  |  |  |  |
| 論入密码 标记密码?         | <ul> <li>(4) 法记录任何意义和记录》。这些加重 [上</li> <li>(4) 法记悉妈望录。</li> <li>(4) 法记悉妈可点击右侧 [在线曲版] 进行密码 理题。</li> <li>2) 納納特許</li> </ul> |  |  |  |  |
| 切换给证码登录            | <ul> <li>(1) 如果已使用过学说的这里还推平台,教师可<br/>直接用工气。容弱登录。</li> <li>(2) 如果未使用过程量泛推平台,请点击 [注<br/>而) 进行注册号表。</li> </ul>              |  |  |  |  |
| 登录                 | <ul> <li>(3) 如果运记校本账号和密码。可以点击[注册]进行认识注册登录。</li> <li>(4) 运记密码可点击右刺[在线索版]进行密码<br/>重置。</li> </ul>                           |  |  |  |  |

第二种方式:【单位】+【手机号】+【手机短信验证码】

切换验证码登录,选择单位,输入手机号,点击"获取验证码"并输入,点击"登录" 即可,访客登录的学校可选择"粤港澳大湾区高校在线开放课程联盟"。

| 登录                   | 登录 选择学校单位          |
|----------------------|--------------------|
| ● 粤港澳大湾区高校在线开放课程联盟 ▼ | 圖 粵港澳大湾区高校在线开放课程联盟 |
| 2 输入账号               | 输入手机号码             |
| ▲ 输入密码               |                    |
| 切换验证码登录              | 切換账号密码登录           |
| 登录                   | 登录                 |

## 四、学习课程

 学分课程(仅支持在教务系统完成选课的认证学生用户学习), 请勿自行加入课程,学 分课选课成功后会自动显示在个人空间【若重复加入会影响课程成绩】

在【个人空间】-【学分课程】可查看本学期所选的学分课程,点击课程即可进入学习页面。 注: 请勿自己操作选课,名单是由教师后台导入,导入才可看到课程进行学习。

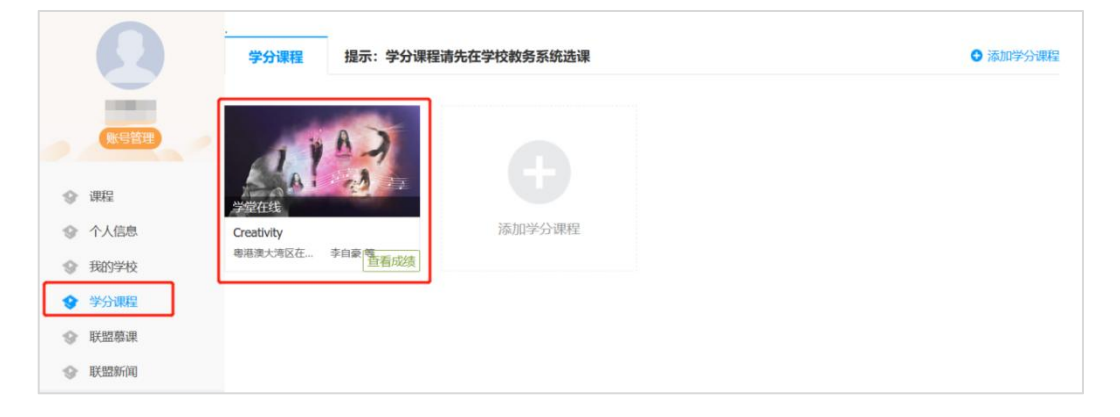

#### 2. 主讲教师邀请的在线课程

在联盟平台可通过条件筛选或用关键词搜索课程;点击课程封面可查看课程相关介绍并进行选课;所选慕课会在【个人空间】-【联盟慕课】查看。

联盟慕课为自主选课,通常为兴趣课自学,联盟不承认学分。

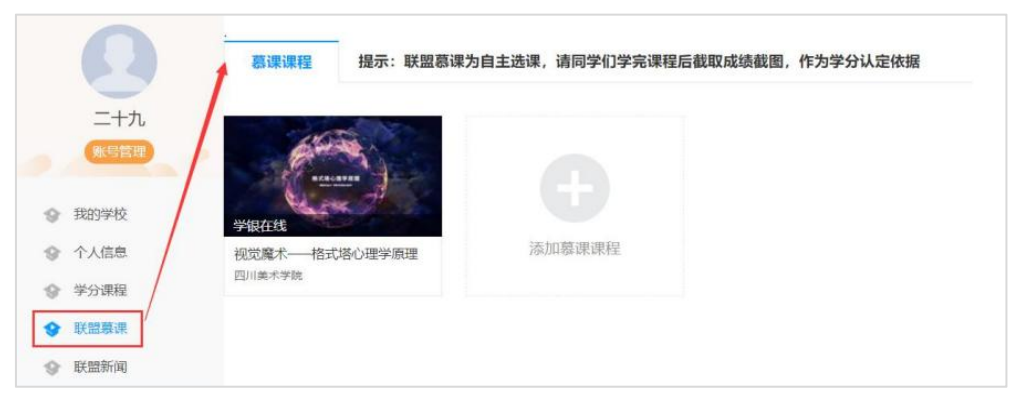

3. 邀请码加入课程

登录后输入课程邀请码,即可加入课程,联盟不承认学分。

### 五、帮助

如在平台使用过程中,遇到问题,可以加联盟平台技术支持 QQ 群(群号: 517194510)

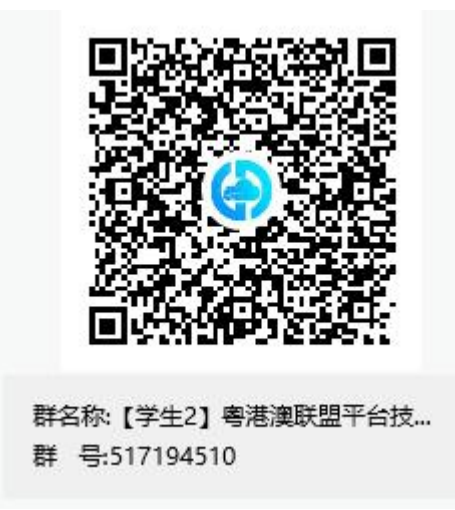